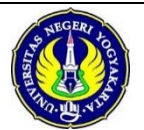

#### PANDUAN PENDAFATARAN SELEKSI MANDIRI (SM) JALUR PRESTASI S1 & D3

1. Buka laman <u>http://pmb.uny.ac.id</u>, pilih menu pendaftaran klik **Seleksi Mandiri Jalur Prestasi** 

| (9) PMB UNY 2016                                                                                                    |                           |                       |            | 🗮 Bahasa 👻 |
|----------------------------------------------------------------------------------------------------|---------------------------|-----------------------|------------|------------|
| Kata at in a line in                                                                                                    | Program Pascasa           | rjana S2 Jalur Portol | olio Gel 3 |            |
| Ketentuan Umum                                                                                                    |                           |                       |            |            |
| 1. Calon S2 kualifikasi S1 sesuai bidangnya dengan IPK minima                                                                              |                           |                       |            |            |
|                                                                                                    |                           |                       |            |            |
| 2. Calon S3 kualifikasi S2 sesuai bidangnya dengan IPK minimal                                                                             | Seleksi Mandiri Ja        | lur Prestasi          |            |            |
|                                                                                                    |                           |                       |            |            |
| 3. Ijin dari atasan bagi yang sudah bekerja                                                                                                |                           |                       |            |            |
|                                                                                                    |                           |                       |            |            |
| <ol> <li>Mendapat rekomendasi dari 2 dosen pembimbing studi jenja<br/>Proses pemberian rekomendasi dilakukan melalui sistem per</li> </ol> | ang di bawa<br>ndaftaran. | ahnya.                |            |            |

2. Lengkapi form untuk memperoleh Nomor Pendaftaran

|             |                                               | 2016                                                    | Pendaftaran - Informasi Pi                             | MB Login 🚍 Bahasa 🗸 |           |
|-------------|-----------------------------------------------|---------------------------------------------------------|--------------------------------------------------------|---------------------|-----------|
|             | SELEKSI MANDIRI JALUR                         | PRESTASI                                                |                                                        |                     |           |
|             | Pengambilan Nomor Pen                         | daftaran                                                |                                                        |                     |           |
|             | Nama Lengkap *                                | Leonandar Hadinegoro                                    |                                                        |                     |           |
|             |                                               | Nama lengkap, tanpa gelar                               |                                                        |                     |           |
|             | Telepon *                                     | +6285740000417<br>Format: +62xxxxxxxx                   |                                                        |                     |           |
|             | Email *                                       | leonandar@gmail.com                                     |                                                        |                     |           |
|             | Alamat *                                      | Jl. Cendrawasih No. 56 Yogyakarta                       | .H.                                                    |                     |           |
|             | Kode Verifikasi *                             | ktlal oc                                                |                                                        |                     |           |
|             |                                               | ktlaloc                                                 |                                                        |                     |           |
|             |                                               | Ketikkan kode di atas                                   |                                                        |                     |           |
| 3. Se<br>de | telah memperoleh nor<br>ngan waktu yang terca | nor pendaftaran, pemba<br>Intum pada lembar nom<br>2016 | iyaran dilakukan o<br>or pendaftaran.<br>Pendaftaran - | di bank mano        | ∎Bahasa → |
|             | SELEKSI MANDIRI JALU                          | R PRESTASI<br>Nomor untuk pembaya                       | ran di <b>Bank Mandiri</b>                             |                     |           |
|             |                                               | 165110<br>Dilavani sampai dengan tanggal                | UUUZ                                                   |                     |           |

#### Contoh hasil cetak lembar pendaftaran Peserta

Panitia PMB UNY 2016

Dicetak pada:8 Juni 2016, pukul 11:07 WIB

PMB UNY

Silakan melakukan pembayaran ke BANK MANDIRI sebelum 11 Juli 2016, pukul 16:00 WIB dengan rincian sebagai berikut:

| Nomor Pendaftaran | 1651100002                     |
|-------------------|--------------------------------|
| Nama Pendaftar    | Leonandar Hadinegoro           |
| Untuk membayar    | Seleksi Mandiri Jalur Prestasi |
| Jumlah Pembayaran | Rp200.000,00                   |

4. Pembayaran di bank mandiri dapat melalui beberapa *chanel* pembayaran sebagai berikut:

Teller

SMS Banking

• ATM

Internet Banking

Setelah melakukan pembayaran akan diperoleh **PIN (6 digit)** yang tercetak pada slip/bukti pembayaran.

5. Login untuk pendaftaran melalui laman pmb (<u>http://pmb.uny.ac.id</u>), kemudian pilih menu login. Masukkan nomor pendaftaran dan PIN pada bukti pembayaran.

| PMB UNY :           | 2016                                       | Pendaftaran - Informasi PMB Login <b>=</b> Ba | hasa 🗸 |
|---------------------|--------------------------------------------|-----------------------------------------------|--------|
| LOGIN               |                                            |                                               |        |
| Login PMB UNY       |                                            |                                               |        |
| Nomor Pendaftaran * | 1651100002                                 |                                               |        |
| PIN *               | PIN yang tercetak pada kultansi pembayaran |                                               |        |

Formulir pendaftaran dapat diakses setelah berhasil login. Isi data dengan benar dan pastikan klik submit untuk menyimpan formulir pendaftaran. Formulir pendaftaran yang perlu diisikan meliputi:

| No | Kategori   | keterangan                                               |
|----|------------|----------------------------------------------------------|
| a. | Data       | NIK, Nama, Tempat & Tanggal lahir, alamat, email, telp,  |
|    | pribadi    | Gol Darah, Status Pernikahan, Kebutuhan Khusus,          |
| b. | Pekerjaaan | Pekerjaan Calon Mahasiswa                                |
| с. | Pendidikan | Alamat Sekolah, NISN, Nilai UN, Jurusan, Tahun Lulus, No |
|    | Terakhir   | ijazah, Tanggal ijazah                                   |

| No | Kategori      | keterangan                                              |
|----|---------------|---------------------------------------------------------|
| d. | Pilihan       | Hanya dapat memilih 1 (satu) Program Studi              |
|    | Prodi         |                                                         |
| e. | Photo         | Photo minimal 100 Kb dan Maksimal 2 MB,                 |
| f. | Piagam        | Piagam maksimal 20 piagam, Ukuran file Maks 2MB.        |
|    |               | Tekan Ctrl / Shift untuk memulih lebih dari 1 file      |
| g. | Portofoilio 1 | File Portofolio sesuai prodi pilihan:                   |
|    |               | Prodi Seni Rupa dan kerajinan : Gambar Hitam Putih      |
|    |               | Prodi Seni Tari : Tari Tradisional                      |
|    |               | Prodi Seni Musik : Lagu Wajib Tanpa Iringan             |
|    |               | Prodi Olah Raga : Keterampilan Cabang Olahraga          |
|    |               | File dalam format ( JPG/PNG/PDF/MP4(video)              |
|    |               | Jumlah File Maksimal : 1 (satu)                         |
| h. | Portofolio 2  | File Portofolio sesuai prodi pilihan:                   |
|    |               | Prodi Seni Rupa dan kerajinan : Gambar Warna            |
|    |               | Prodi Seni Tari : Tari Kreasi                           |
|    |               | Prodi Seni Musik : Memainkan Alat Musik/Menyanyi        |
|    |               | dengan Iringan                                          |
|    |               | File dalam format ( JPG/PNG/PDF/MP4(video)              |
|    |               | Jumlah File Maksimak :1 (satu)                          |
| i. | ljazah        | Upload File ijazah, format JPG/JPEG/PNG ukuran file min |
|    |               | 100KB maksimal 2MB                                      |

## Contoh formulir pendaftaran

|                    |                                                                      | Pendidikan Terakhir          |                                                                                |           |
|--------------------|----------------------------------------------------------------------|------------------------------|--------------------------------------------------------------------------------|-----------|
| Data Pribadi       |                                                                      | Kebangsaan *                 | Indonesia                                                                      | Ŷ         |
| NIK / Nomor KTP *  | 3403333123123131                                                     | Provinsi *                   | DI Yogyakarta                                                                  | Ŷ         |
| Nama Lengkap *     | Leonandar Hadinegoro                                                 | Kabupaten *                  | Kota Yogyakarta                                                                | ~         |
| Gelar Depan        | Nama lengkap, tanpa gelar                                            | SMA/SMK/MA *                 | SMAN 8 YOGYAKARTA<br>Jika SMA/SMK/MA tidak ditemukan silakan pilih KOTA LAIN-I | -AIN pada |
| Gelar Belakang     |                                                                      | NISN *                       | isian Kabupaten, lalu pilih SMA/SMK/MA Lain-lain 9982079233                    |           |
| Tempat Lahir *     | Yogyakarta                                                           | Jurusan SMA/SMK/MA *         | IPA                                                                            |           |
| Tanggal Lahir *    | 1986-08-30                                                           | Nilai Akhir Ujian Nasional * | 8.8                                                                            |           |
| Kebutuhan Khusus * | Format YYYY-MM-DD, misal 17 Agustus 1970 => 1970-08                  | Tahun Lulus *                | Pecahan desimal menggunakan tanda titik (.)<br>2016                            |           |
|                    | <ul> <li>Tuna netra</li> <li>Tuna rungu</li> </ul>                   | Nomor Ijazah *               | 87/6/SMA8YK/2016                                                               |           |
|                    | <ul> <li>Tuna grahita ringan</li> <li>Tuna grahita sedang</li> </ul> | Tanggal Ijazah *             | 2016-06-03<br>Format YYYY-MM-DD, misal 17 Agustus 1970 => 1970-08-17           | × 8       |
|                    | <ul> <li>Tuna daksa sedang</li> </ul>                                | Pilihan                      |                                                                                |           |
|                    | Tuna laras Tuna wicara Hineraktif                                    | Prodi Pilihan 1 *            | Pendidikan Guru Sekolah Dasar - S1                                             | ~         |
|                    | Cerdas Istimewa                                                      | Sumber Biaya *               | Biaya Sendiri                                                                  | ~         |

# Halaman 3|6

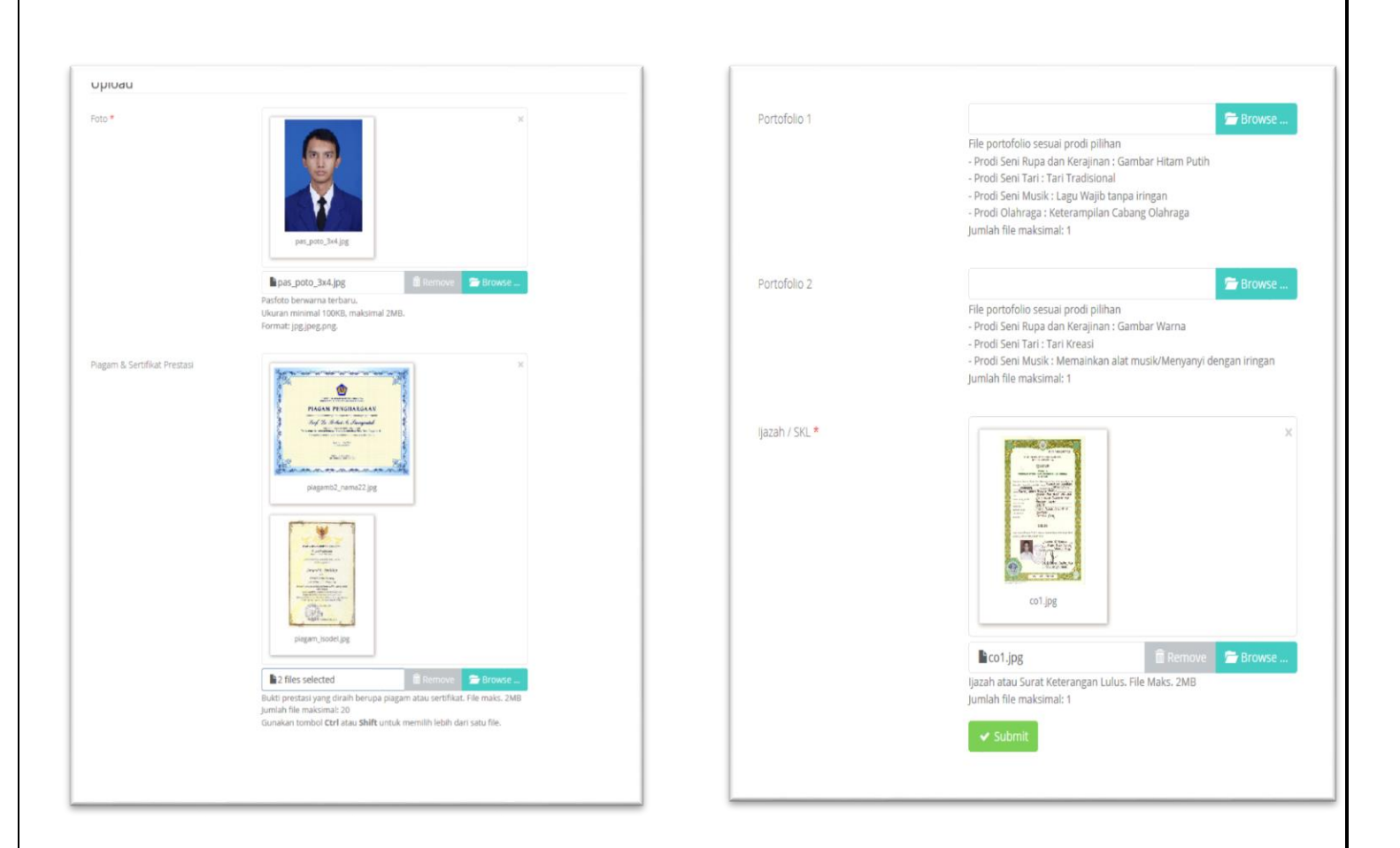

7. Setelah selesai mengisi data tersebut pada no 6. Pada jalur Prestasi diwajibkan mengisi data nilai rapor dengan langkah melakukan **reput Data Mata Pelajaran** dan dilanjutkan dengan **reput Data Mata Pelajaran**.

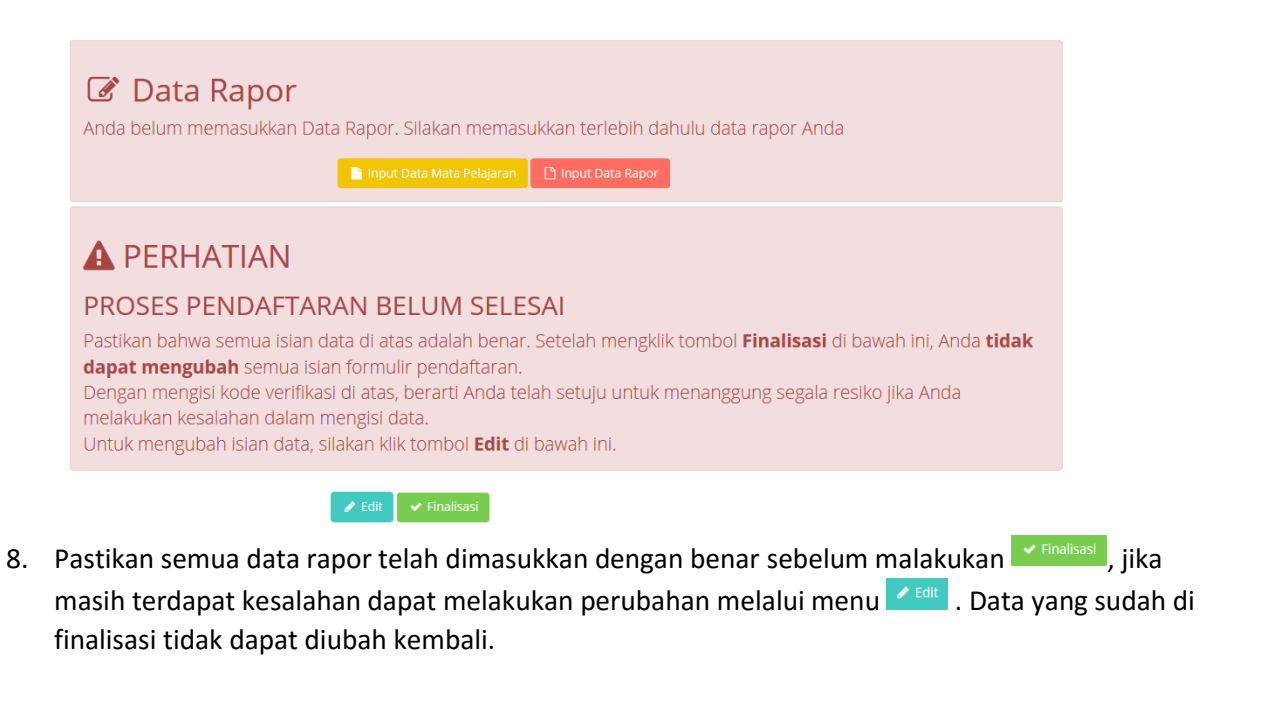

9. Setelah proses finalisasi data pendaftar akan ditampilakn untuk melihat data yang telah diisikan.

| PMB UNY 20                                                                          | )16 Informasi PMB Formulir Pendaftaran Logout = Bahasa -                                                                                                    |   |
|-------------------------------------------------------------------------------------|----------------------------------------------------------------------------------------------------|---|
| ATA PENDAFTAR                                                                       |                                                                                                    |   |
|                                                                                     |                                                                                                    |   |
| PROSES PEI Proses pendaftaran Anda ika Anda tidak mencetak dalam Daftar Peserta dar | NDAFTARAN BELUM SELESAI<br>I belum selesal. Silakan kilk tombol <b>Cetak Kartu</b> untuk memperoleh Kartu Tanda Peserta.<br>Kartu Tanda Peserta sebelum <b>11 Juli 2016, pukul 16:00 WIB</b> , maka Anda tidak masuk<br>I Anda <b>tidak berhak</b> mengikuti proses seleksi berikutnya. |   |
| adwal Tes dan Ruang Tes                                                             | s tercantum dalam Kartu Tanda Peserta.                                                                                                    |   |
|                                                                                     |                                                                                                    |   |
| 🖨 Cetak Kartu                                                                       |                                                                                                    |   |
| Data Pribadi                                                                        |                                                                                                    |   |
| NIK / Nomor KTP                                                                     | 3403333123123131                                                                                                    | 7 |
| Nama Lengkap                                                                        | Leonandar Hadinegoro                                                                                                    |   |
| Gelar Depan                                                                         |                                                                                                    |   |
| Gelar Belakang                                                                      |                                                                                                    |   |
| Tempat Lahir                                                                        | Yogyakarta                                                                                                    |   |
| Tanggal Lahir                                                                       | 30 Agustus 1986                                                                                                    |   |
| Kebutuhan Khusus                                                                    | Tidak Berkebutuhan                                                                                                    |   |
| Alamat                                                                              | JL Cendrawasih No. 56 Yogyakarta                                                                                                    |   |
| Kode Pos                                                                            | 55213                                                                                                    |   |
| Telepon                                                                             | +6285740000417                                                                                                    |   |
| Email                                                                               | leonandar@gmail.com                                                                                                    |   |
| Jenis Kelamin                                                                       | Laki laki                                                                                                    |   |
| Agama                                                                               | Islam                                                                                                    |   |
| Golongan Darah                                                                      | 0                                                                                                    |   |
| Status Pernikahan                                                                   | Belum Menikah                                                                                                    |   |
| Pendidikan Terakhir                                                                 |                                                                                                    |   |
| Nama                                                                                |                                                                                                    |   |
| Nama                                                                                | SMAN 8 TUGTAKARIA                                                                                                    |   |
|                                                                                     | 9982019225                                                                                                    |   |
| Jurusan SMA/SMK/MA                                                                  | PA                                                                                                    |   |
| Nilai Akhir Ujian Nasional                                                          | 8.8                                                                                                    |   |
| Tahun Lulus                                                                         | 2016                                                                                                    |   |
| Nomor Ijazah                                                                        | 87/b/5MA8YK/2016                                                                                                    |   |
| Tanggal Ijazah                                                                      | 3 Juni 2016                                                                                                    |   |

10. Pastikan semua langkah di atas diakhiri dengan melakukan 😑 Cetak Kartu

### A PROSES PENDAFTARAN BELUM SELESAI

Proses pendaftaran Anda belum selesai. Silakan klik tombol **Cetak Kartu** untuk memperoleh Kartu Tanda Peserta. Jika Anda tidak mencetak Kartu Tanda Peserta sebelum **11 Juli 2016, pukul 16:00 WIB**, maka Anda tidak masuk dalam Daftar Peserta dan Anda **tidak berhak** mengikuti proses seleksi berikutnya. Jadwal Tes dan Ruang Tes tercantum dalam Kartu Tanda Peserta.

🔒 Cetak Kartu

Halaman 5|6

11. Contoh kartu Peserta SM Prestasi 2016

Panitia PMB UNY 2016 Dicetak pada:8 Juni 2016, pukul 11:58 WIB **PENERIMAAN MAHASISWA BARU 2016** UNIVERSITAS NEGERI YOGYAKARTA SELEKSI MANDIRI JALUR PRESTASI TANDA PESERTA NO. UJIAN : 5116100001 Nama : Leonandar Hadinegoro Alamat : Jl. Cendrawasih No. 56 Yogyakarta Telepon/HP :+6285740000417 Pilihan 1 : Pendidikan Guru Sekolah Dasar - S1 PERNYATAAN Dengan ini saya menyatakan bahwa data yang saya isikan dalam borang pendaftaran online SELEKSI MANDIRI JALUR PRESTASI 2016 adalah benar. Saya bersedia menerima sanksi pembatalan penerimaan di Program Studi yang saya pilih apabila melanggar pernyataan ini. Tanda tangan dan nama terang : .....

Tanda peserta ini harus dibawa pada waktu ujian dan pada saat mendaftar ulang

Halaman 6 6